# Содержание

| QoE Триггеры и Нотификация                           | 3   |
|------------------------------------------------------|-----|
| Назначение                                           | . 3 |
| Создание и настройка триггеров                       | 3   |
| Шаг 1. Расписание работы                             | 3   |
| Шаг 2. Выбор источника данных и метрики              | 4   |
| Шаг З. Условия                                       | 7   |
| Шаг 4. Обработка ошибок                              | 8   |
| Шаг 5. Действия                                      | 8   |
| Описание элементов страницы "Триггеры и Нотификация" | 12  |

# **QoE Триггеры и Нотификация**

# Назначение

В разделе "Триггеры и Нотификация" Вы сможете настроить отправление периодических отчетов и оперативных алертов в Telegram или на E-mail с отображением их в самом GUI. При срабатывании триггера будет приходить сообщение с информацией о заданном событии и ссылками на соответствующие отчеты. По умолчанию это 4 отчета в форматах csv, tsv, xlsx, pdf, но шаблон сообщения можно редактировать.

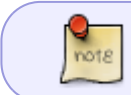

Для работы раздела "Триггеры и Нотификация" требуется активация подписки — лицензия Standard для GUI.

Сделаем настройки на примере двух сценариев:

- Периодический отчет для отслеживания задержки RTT от абонента.
  В отчете будут отображаться абоненты, у которых значение "RTT от абонента" больше либо равно 150000 мс. Он будет приходить по понедельникам и четвергам в Telegram.
- Алерт об абонентах-участниках ботнета.
  Настроим проверку таблицы раз в минуту каждый день. На почту будет приходить нотификация как только в таблице будет замечен хотя бы один зараженный абонент.

# Создание и настройка триггеров

- 1. В GUI перейти в раздел QoE аналитика → Триггеры и Нотификация.
- 2. Нажать на + на дашборде "Триггеры" для добавления триггера. Откроется окно настройки.

Создание нового триггера происходит в 5 шагов. Настройки триггеров разделены на блоки, необходимо заполнить все из них.

## Шаг 1. Расписание работы

Заполните обязательные поля:

- Название любое уникальное имя для триггера.
- Важность выбор степени важности: информация, предупреждение, средняя/высокая важность. Например, степень "Информация" можно задать для отчета, а все остальные разным нотификациям по вашему усмотрению. **Необязательное поле.**
- Дни недели проверки в какие дни недели будет работать триггер.
- Частота проверки как часто будет запускаться скрипт проверки. Например, если выставлено значение "1 минута" скрипт проверки будет запускаться в заданные дни недели раз в минуту.
- Дату и время начала и окончания работы триггера. Необязательные поля.

Также в этом блоке расположен переключатель для включения/выключения триггера, **после** окончания настройки не забудьте его включить.

| Общее                                                                                                    |                                                                                                    |                                                                                                   |                                                                                                    |                          |
|----------------------------------------------------------------------------------------------------|----------------------------------------------------------------------------------------------------|---------------------------------------------------------------------------------------------------|----------------------------------------------------------------------------------------------------|--------------------------|
| Название триггера *                                                                                                    |                                                                                                    | Важность                                                                                          | Триггер                                                                                                    | Выклю                    |
| Задержка RTT                                                                                                    |                                                                                                    | Информация                                                                                        | v                                                                                                    |                          |
| Дни недели *                                                                                                    | Частота пр                                                                                                    | оверки *                                                                                          | Количество срабатываний                                                                                     |                          |
| Пн, Чт                                                                                                    | ✓ 24 часа                                                                                                    |                                                                                                   | ~ 0                                                                                                    |                          |
| Дата начала                                                                                                    | Дата окончания                                                                                                    | Время начала                                                                                      | Время окончания                                                                                             | я                        |
|                                                                                                    |                                                                                                    | *                                                                                                 | 0                                                                                                    |                          |
| 3 этом случае ск<br>аса — один раз<br>Іример заполнен                                                                                                    | рипт проверки бу<br>в понедельник и о<br>иия блока для ноти                                                                 | /дет запускаться<br>дин раз в четверн<br>ификации об абон                                         | а по заданным дня<br>г.<br>нентах с киберугро                                                               | ім ра<br>зами            |
| 3 этом случае си<br>аса — один раз<br>Іример заполнен<br>общее                                                                                                    | рипт проверки бу<br>в понедельник и о<br>иия блока для ноти                                                                 | /дет запускаться<br>дин раз в четверн<br>ификации об абон                                         | а по заданным дня<br>г.<br>чентах с киберугро                                                               | ім ра<br>зами:           |
| 3 этом случае си<br>аса — один раз<br>Іример заполнен<br>общее                                                                                                    | рипт проверки бу<br>в понедельник и о<br>иия блока для ноти                                                                 | /дет запускаться<br>дин раз в четверн<br>афикации об абон                                         | о<br>я по заданным дня<br>г.<br>нентах с киберугро                                                          | ім ра:<br>зами:          |
| 3 этом случае си<br>аса — один раз<br>ример заполнен<br>общее<br>название триггера •<br>зараженные абоненты                                                               | рипт проверки бу<br>в понедельник и о<br>иия блока для ноти                                                                 | /дет запускаться<br>дин раз в четверн<br>ификации об абон<br>Вожность<br>Предупреждение           | а по заданным дня<br>г.<br>нентах с киберугро                                                               | ам ра:<br>зами:<br>выклю |
| В этом случае си<br>аса — один раз<br>Іример заполнен<br>Общее<br>Название триггера •<br>Зараженные абоненты<br>Дни недели •                                              | срипт проверки бу<br>в понедельник и о<br>ния блока для ноти                                                                | /дет запускаться<br>дин раз в четверн<br>фикации об абон<br>Важность<br>Предупреждение            | а по заданным дня<br>г.<br>нентах с киберугро<br>Триггер                                                    | ам ра:<br>зами:<br>Выклю |
| В этом случае си<br>аса — один раз<br>Іример заполнен<br>Общее<br>Название триггера *<br>Зараженные абоненты<br>Дни недели *<br>Пн. Вт. Ср. Чт. Пт. Сб. Во                | срипт проверки бу<br>в понедельник и о<br>иия блока для ноти<br>частота при<br>частота при                                  | /дет запускаться<br>дин раз в четверн<br>фикации об абон<br>Важность<br>Предупреждение            | а по заданным дня<br>г.<br>нентах с киберугро<br>триггер<br>Количество срабатываний<br>о                    | ам раз<br>зами:<br>Выклю |
| В этом случае си<br>аса — один раз<br>Іример заполнен<br>Общее<br>Название триггера •<br>Зараженные абоненты<br>Дни недели •<br>Пн, Вт, Ср, Чт, Пт, Сб, Во<br>Дата начала | срипт проверки бу<br>в понедельник и о<br>иия блока для ноти<br>частота при<br>частота при<br>частота при<br>зата окончания | /дет запускаться<br>дин раз в четверн<br>пфикации об абон<br>Важность<br>Предупреждение<br>оверки | а по заданным дня<br>г.<br>нентах с киберугро<br>триггер<br>Количество срабатываний<br>о<br>Время окончания | ам ра:<br>зами:<br>выклю |

### Шаг 2. Выбор источника данных и метрики

Выбрать метрику и таблицу данных. Триггеры работают только с готовыми таблицами, которые находятся в разделах "Нетфлоу" и "Кликстрим", для начала настройки нужно найти таблицу, где есть необходимая метрика.

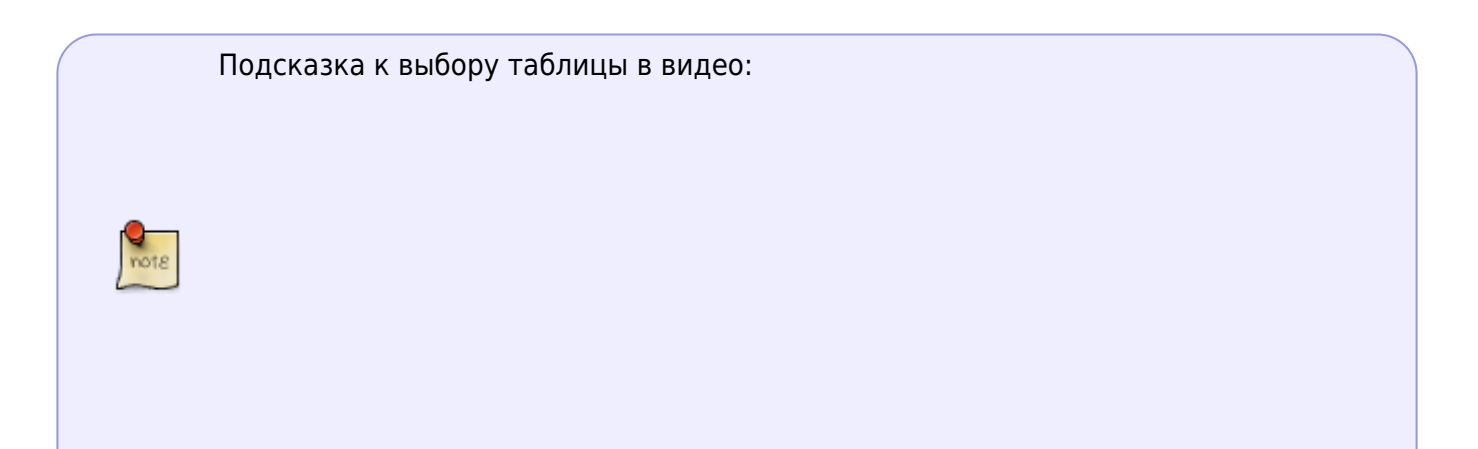

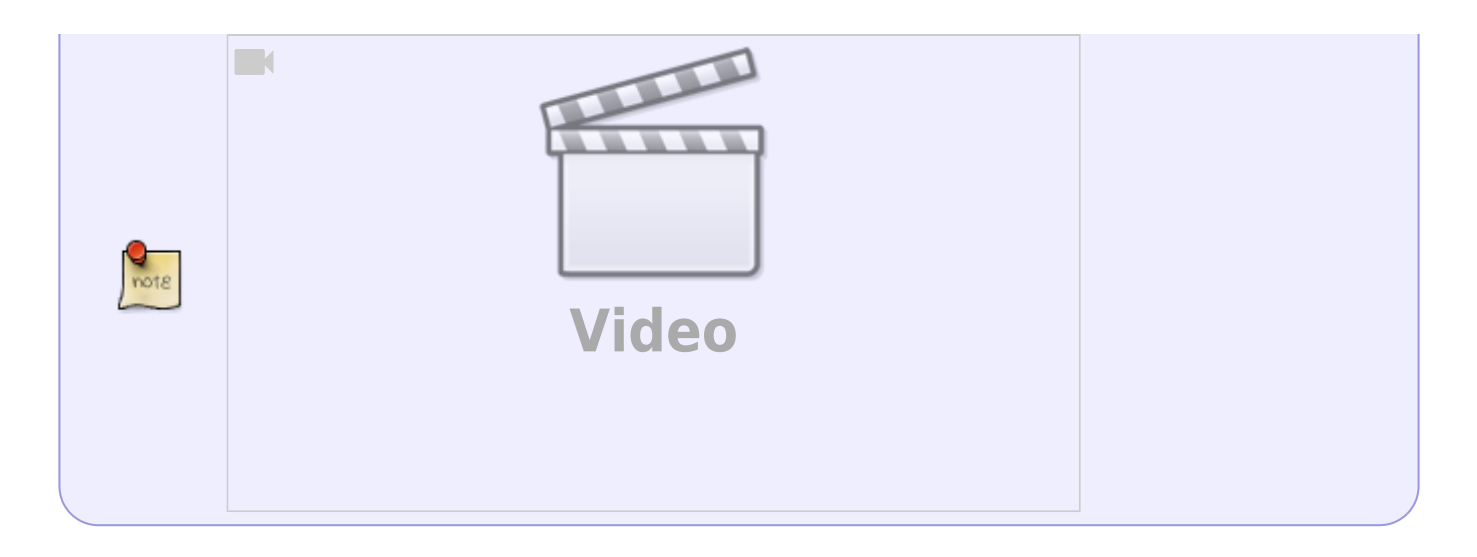

Для создания запроса нажать на + под названием блока.

- Отчет выбор таблицы с данными из готовых отчетов системы, по которым производится поиск.
- "Период с" и "-по". Например, если нужно анализировать данные за последние сутки, задайте "Период с" 24 часа, "Период по" сейчас.

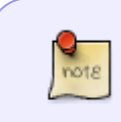

"Сейчас" в периоде с/по в запросе означает момент запуска триггера. Он складывается из дней недели работы триггера и верхней границы частоты проверки (из блока настроек "Общее").

Для каждого запроса можно создать фильтр, где можно задать значение IP хоста, логина абонента и т.д. Например, можно настроить формирование отчета или нотификации по одному конкретному хосту, если задать такой фильтр:

| Запросы                |                       |            |               |             |        |              |       |                               |          |            |   |   |       |  |  |  |
|------------------------|-----------------------|------------|---------------|-------------|--------|--------------|-------|-------------------------------|----------|------------|---|---|-------|--|--|--|
| +                      |                       |            |               |             |        |              |       |                               |          |            |   |   |       |  |  |  |
|                        | Название              | Отчет      |               |             | Перис  | одо          |       | Период по                     |          |            |   |   |       |  |  |  |
| 🗹 Вкл.                 | А                     | Топ хостов | с высоким тра | фиком 71    | 8      | ≣            | Фильт | к                             |          |            |   |   |       |  |  |  |
|                        |                       |            |               |             | Coxpo  | +            |       |                               |          |            |   |   | Истор |  |  |  |
| Условия                |                       |            |               |             | ненн   |              |       | Фильтр                        | Оператор | Значение   |   |   | RMG   |  |  |  |
| +                      |                       |            |               |             | ыe фr  |              | Вкл.  | Хост                          | =        | google.com |   | Û | 1     |  |  |  |
|                        | Связь                 | Название   | Функция       | Комбинатор  | ивтрь  |              | Выкл. | Абонент                       | like     |            | T | Û | 1     |  |  |  |
| 🗹 Вкл.                 | и                     | A          | max           | если не NaN |        |              | Выкл. | Логин                         | like     |            | 1 | Û |       |  |  |  |
| Ofeefer                | n ourse ou            |            |               |             |        |              | Выкл. | IP хоста                      | like     |            | Ð | Û |       |  |  |  |
| Copulotik              | O OLDHOOK             |            |               |             |        |              | Выкл. | Протокол                      | like     |            | ۲ | Û |       |  |  |  |
| Если нет<br>Нотифия    | аданных •<br>кация    |            |               | ⊻ Нот       | n<br>v |              | Выкл. | Группы прикладных протоколов  | in       |            |   | Û |       |  |  |  |
|                        |                       |            |               |             |        |              | Выкл. | Прикладной протокол           | like     |            | 1 | Û |       |  |  |  |
| Roŭernuo               |                       |            |               |             |        |              | Выкл. | Номер АС источника            | like     |            | ٢ | Û |       |  |  |  |
| деиствия               |                       |            |               |             |        |              | Выкл. | Номер АС получателя           | like     |            | 1 | Û |       |  |  |  |
| Нотификация ×          |                       |            |               |             |        |              | Выкл. | Категория хоста               | in       |            |   | Û |       |  |  |  |
| Заголова<br>{trigger.r | ок нотификац<br>name} | ии         |               |             | •      |              | Выкл. | Категория зараженного трафика | in       |            |   | Û | 4     |  |  |  |
| Подзагол               | ловок нотифи          | кации      |               | Тип         | ŀ      | Отменить При |       |                               |          |            |   |   |       |  |  |  |

Пример заполнения блока для отчета для отслеживания задержки RTT от абонента. Здесь нужно выбрать отчет "Топ абонентов с высоким RTT", в нем есть нужные метрики для данного триггера. Так как нужно, чтобы отчет приходил по понедельникам и четвергам, "Период с" выставить равным промежутку между этими днями — "Сейчас - 4 дня", будут анализироваться данные за последние 4 дня.

| 3ar | просы |          |                             |   |                |           | * |
|-----|-------|----------|-----------------------------|---|----------------|-----------|---|
| +   |       |          |                             |   |                |           |   |
|     |       | Название | Отчет                       |   | Период с       | Период по |   |
|     | Вкл.  | A        | Топ абонентов с высоким RTT | 7 | сейчас - 4 дня | сейчас    | Û |

Пример заполнения блока для нотификации об абонентах с киберугрозами. Здесь нужно выбрать отчет "Топ зараженных абонентов с ботнет трафиком", в нем есть нужные метрики для данного триггера. В данном случае будут анализироваться данные за последние 24 часа.

| Запросы |          |                                            |   |                  |           |   |  |  |  |  |  |  |
|---------|----------|--------------------------------------------|---|------------------|-----------|---|--|--|--|--|--|--|
| +       |          |                                            |   |                  |           |   |  |  |  |  |  |  |
|         | Название | Отчет                                      |   | Период с         | Период по |   |  |  |  |  |  |  |
| 🗹 Вкл.  | А        | Топ зараженных абонентов с ботнет трафиком | 7 | сейчас - 24 часа | сейчас    | Ċ |  |  |  |  |  |  |

### Шаг З. Условия

Задать условия — что должно произойти с метрикой для срабатывания триггера. Для создания условия нажать на + под названием блока.

Для каждого условия нужно настроить следующие параметры:

- Связь И/ИЛИ сопоставить с названиями запросов на предмет выполнения либо сразу нескольких условий, либо хотя бы одного из заданных.
- Название выбрать один из созданных запросов.
- Функция выбрать тип агрегатной функции, которая будет применена к значениям в условии:
  - "count" считает количество элементов или записей в наборе данных,
  - "any" возвращает любое значение из доступных в наборе данных,
  - "anyLast" возвращает последнее значение из доступных в наборе данных,
  - "avg" вычисляет среднее значение числовых данных в наборе,
  - "min" возвращает минимальное значение из доступных в наборе данных,
  - "max" возвращает максимальное значение из доступных в наборе данных,
  - "sum" вычисляет сумму числовых данных в наборе,
  - "uniq" возвращает уникальные значения в наборе данных, удаляя дубликаты.
- Комбинатор выбрать нечисловое/ненулевое/числовое/нулевое значение или оставить пустым.
- Серия выбрать нужную метрику из отчета.
- Оператор выбрать: =, !=, >, >=, <, <=, between (будет возвращать записи, где выражение находится в диапазоне значений value1 и value2 включительно), not between (возвращает все записи, где выражение НЕ находится в диапазоне между value1 и value2 включительно).
- Значение присвоить необходимое значение для условия.

| Ye                         | Условия                          |                              |                                       |                                   |                                                      |                                                             |                                  |                              |    |  |  |  |  |  |
|----------------------------|----------------------------------|------------------------------|---------------------------------------|-----------------------------------|------------------------------------------------------|-------------------------------------------------------------|----------------------------------|------------------------------|----|--|--|--|--|--|
| +                          | +                                |                              |                                       |                                   |                                                      |                                                             |                                  |                              |    |  |  |  |  |  |
|                            |                                  | Связь                        | Название                              | Функция                           | Комбинатор                                           | Серия                                                       | Оператор                         | Значение                     |    |  |  |  |  |  |
|                            | Вкл                              | и                            | A                                     | any                               | если не NaN                                          | RTT от абонента, мс                                         | >=                               | 150000                       |    |  |  |  |  |  |
| В з<br>зна                 | этом<br>ачени<br>ример           | случае<br>ие RTT с<br>заполн | триггер<br>от абонент<br>чения блон   | будет ср<br>га больш<br>ка для ал | абатываты<br>е либо рав<br>тертов об а               | , если в табли<br>ное 150000 мс.<br>бонентах с киб          | це из ша<br>еругроза             | ага 2 поя<br>ми:             | 16 |  |  |  |  |  |
| В з<br>зна                 | этом<br>ачени<br>ример           | случае<br>ие RTT с<br>заполн | триггер (<br>от абонент<br>чения блок | будет ср<br>га больш<br>ка для ал | абатываты<br>е либо рав<br>тертов об а               | , если в табли<br>ное 150000 мс.<br>бонентах с киб          | це из ша<br>еругроза             | ага 2 поя<br>ми:             | 18 |  |  |  |  |  |
| В з<br>зна<br>Пр           | этом<br>ачени<br>оимер           | случае<br>ие RTT с<br>заполн | триггер (<br>от абонент<br>чения блок | будет ср<br>га больш<br>ка для ал | абатываты<br>е либо рав<br>тертов об а               | , если в табли<br>ное 150000 мс.<br>бонентах с киб          | це из ша<br>еругроза             | ага 2 поя<br>ми:             | ΪB |  |  |  |  |  |
| В з<br>зна<br>Пр<br>ж<br>+ | этом<br>ачены<br>оимер<br>словия | случае<br>ие RTT с<br>заполн | триггер (<br>от абонент<br>чения блок | будет ср<br>га больш<br>ка для ал | абатываты<br>е либо рав<br>тертов об а               | , если в табли<br>ное 150000 мс.<br>бонентах с киб          | це из ша<br>еругроза             | ага 2 поя<br>ми:             | iΒ |  |  |  |  |  |
| В з<br>зна<br>пр           | этом<br>ачени<br>ример<br>словия | случае<br>ие RTT о<br>заполн | триггер (<br>от абонент<br>чения блок | будет ср<br>га больш<br>ка для ал | абатываты<br>е либо рав<br>пертов об а<br>Комбинатор | , если в табли<br>ное 150000 мс.<br>бонентах с киб<br>Серия | це из ша<br>еругроза<br>Оперотор | ага 2 поя<br>ми:<br>значение | iΒ |  |  |  |  |  |

## Шаг 4. Обработка ошибок

Задать поведение триггера при ошибках.

В полях "Если нет данных" и "Если есть ошибка выполнения или тайм-аут" выбрать одно из значений:

- "Нотификация" условие, заданное в триггере, выполнено.
- "Нет данных" при обработке отчетов, заданных в триггере, не найдено данных.
- "Сохранить последнее состояние" не нужно предпринимать никаких действий.
- "Ок" условия, заданные в триггере, не сработали, все в порядке и никаких действий выполнять не нужно.

|            | Пример заполнения блока                                               | для отчета и для алертов:                                                                           |
|------------|-----------------------------------------------------------------------|----------------------------------------------------------------------------------------------------|
|            | Обработка ошибок                                                      | *                                                                                                   |
| $\bigcirc$ | Если нет данных *<br>Ok                                               | Если ошибка выполнения или тайм-аут *<br>~ Нотификация ~                                            |
|            | В обоих случаях если нет,<br>не будет приходить, если<br>нотификация. | данных — триггер не будет срабатывать и сообщени<br>1 возникла ошибка или тайм-аут — будет приходит |

## Шаг 5. Действия

Настройка действия позволит в случае срабатывания триггера получать сообщение на E-mail или в Telegram.

Для создания действия нажать на + под названием блока.

Для удаления действия нажать на × напротив названия действия.

#### Telegram действие

#### Шаг 1. Регистрация своего бота через https://t.me/BotFather

- 1. Запустить BotFather командой /start.
- 2. Нажать / newbot для создания нового бота.

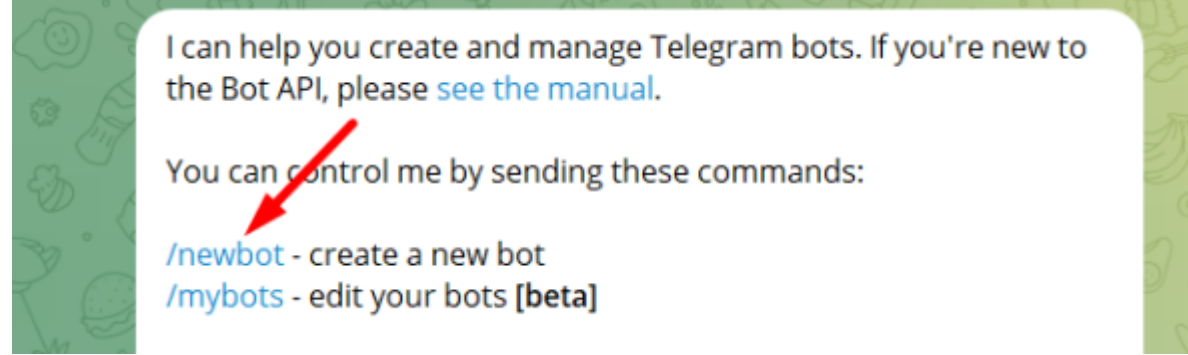

3. Ввести название бота.

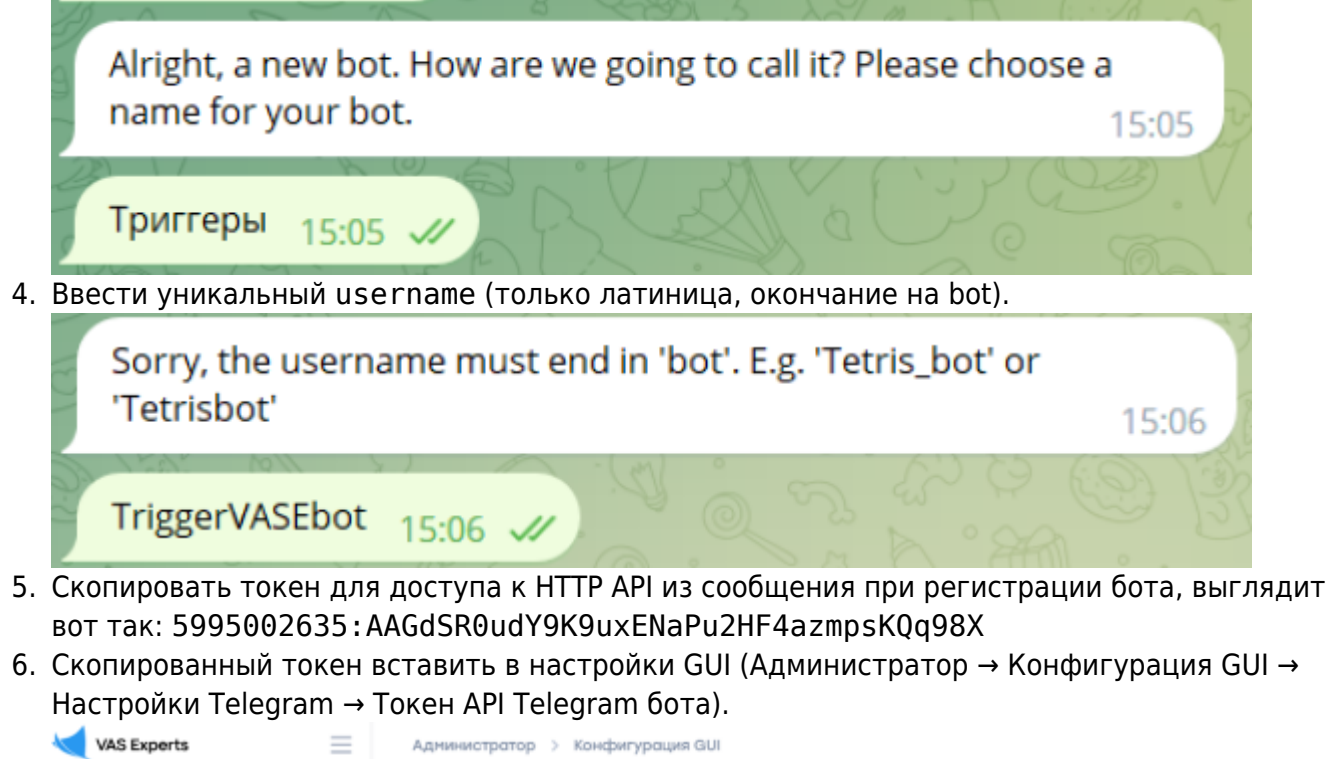

|      |                       | _ |                                                  |                                                  |
|------|-----------------------|---|--------------------------------------------------|--------------------------------------------------|
| По   | исж                   | × | 🗈 Сохранить 🖽                                    |                                                  |
|      | Управление DPI        | ~ | 86 Настройки                                     | В Настройки Telegram                             |
| ác.m |                       |   | Общие                                            | Такен API Telegram бота (TELEGRAM_BOT_API_TOKEN) |
| 200  | Управление PCRF       | Ť | Интервалы джобов                                 | 5975002635:AAGdSROudY9K9uxENaPu2HF4azmpsKQq98P   |
| *    | QoE аналитика         | ~ | QoE Stor: Соединение с БД (Clickhouse)           | T                                                |
| 0    | Сервисы VAS cloud     | ~ | QoE Stor: Ностройки времени жизни БД             |                                                  |
|      |                       |   | QoE Stor: Настройки дисков                       |                                                  |
| යිම  | Администратор         | ^ | Настройки SMTP                                   |                                                  |
|      | Оборудование          |   | Системные                                        |                                                  |
|      | Пользователи          |   | Подключение к БД MySql                           |                                                  |
|      | Роли                  |   | Настройки пуш-нотификаций                        |                                                  |
|      | Kondbervoouws GUI     |   | Настройки SSO-авторизации                        |                                                  |
|      | Dorse GUII            |   | Настрайки карты                                  |                                                  |
|      | Ofwormer GUI          |   | Настрайки VasCloud                               |                                                  |
|      |                       |   | Настрайки кластера                               |                                                  |
|      | Конфигурация QoE Stor |   | Настрайки резервного копиралания                 |                                                  |
|      | Логи QoE Stor         |   | Настройки авто восстановления из резервных копий |                                                  |
|      | Конфигурация САРТСНА  |   | Настройки Telegram                               |                                                  |
|      | Темплейт САРТСНА      |   | Настройки Триггеров                              |                                                  |
|      |                       |   |                                                  |                                                  |

# Шаг 2. Получение id чата для своего персонального Telegram-аккаунта через https://t.me/RawDataBot

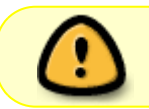

Для получения id чата у пользователя в Telegram-профиле должен быть задан username!

- 1. Запустить Telegram Bot Raw командой /start.
- 2. Скопировать id, выглядит так:

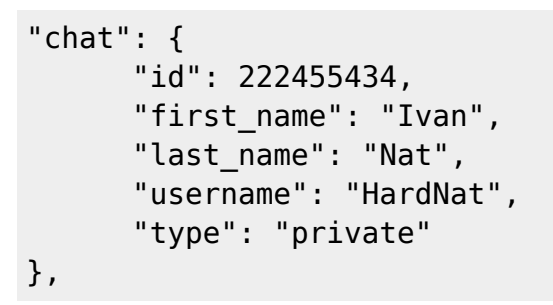

#### Шаг 3. Подключение Telegram к настроенному триггеру

Добавить id из шага 2 в Telegram действие в поле "Идентификатор чата".

| Действия                        | *    |
|---------------------------------|------|
| Telegram ×                      | +    |
| Идентификатор, ата<br>222455434 | Вкл. |

#### E-Mail действие

Создает уведомление и посылает его на выбранный адрес электронной почты.

- Если поле "Сообщение" не заполнено нажать на кнопку "Установить шаблон по умолчанию" (1) для заполнения полей действия значениями по умолчанию. При необходимости все значения можно отредактировать.
- 2. При нажатии на кнопку "Параметры шаблона" (2) Откроется меню с идентификаторами, которые можно использовать для составления сообщения.

| Действия                                                                                |      |
|-----------------------------------------------------------------------------------------|------|
| E-mail × Telegram ×                                                                     | +    |
| Кому                                                                                    | Вкл. |
| elena.krasnobryzh@vas.expert                                                            |      |
| Тема                                                                                    |      |
| Сработал триггер: {trigger.name} 2.                                                     |      |
| 1                                                                                       |      |
| Сообщение                                                                               | φ (h |
| B I U 書 書 書 目 日 Font Size マ Font Family. マ Font Format マ 運 運 夢 馬 吗 会 参 ② X x + + 小客 電 二 |      |
| Ид: {trigger.id}                                                                        | Î    |
| Триггер: {trigger.name}                                                                 |      |
| Ctatyc: (trigger.state)                                                                 | - 11 |
| Важность: {trigger.severity}                                                            |      |
|                                                                                         |      |
| Запросы:                                                                                |      |
| {trigger.queries}                                                                       | -    |

Для работы E-mail действия нужно настроить SMTP. Перейти в раздел Администратор →

Конфигурация GUI, выбрать "Настройки SMTP".

#### Нотификация в GUI

Нотификацию можно использовать для проверки работоспособности триггеров.

- 1. Нажать на кнопку "Установить шаблон по умолчанию" (1) для заполнения полей действия значениями по умолчанию. При необходимости все значения можно отредактировать.
- 2. При нажатии на кнопку "Параметры шаблона" (2) Откроется меню с идентификаторами, которые можно использовать для составления сообщения.

| Действия                                  | *                                |
|-------------------------------------------|----------------------------------|
| E-mail × Telegram × Нотификация           | × +                              |
| Заголовок нотификации                     | Вкл.                             |
| {trigger.name}                            |                                  |
| Подзаголовок нотификации                  | Тип нотификации                  |
| {trigger.id}                              | Предупреждение 2                 |
| Сообщение                                 | 1                                |
| B I U II II II II II II II II II II II II | L → ヨヨ夢馬 哟 ⊕ ● ⊇ X, x' S / 雪 = 四 |
| Ид: {trigger.id}                          | Í.                               |
| Триггер: {trigger.name}                   |                                  |
| Ctatyc: {trigger.state}                   |                                  |
| Важность: {trigger.severity}              |                                  |
|                                           |                                  |
| Запросы:                                  |                                  |
| {trigger.queries}                         | *                                |
|                                           |                                  |

После создания триггера нажать "Сохранить". На дашборде "Триггеры" включить необходимые триггеры. Если страница GUI не обновлялась — обновить страницу в браузере или нажать на кнопку "Обновить".

| ¢ | Триг | геры |                   |            |            |                 |        | < | 껑                         | ថ្លៃ Нотификации |                     |                     |                   |   | ٠                              | Ф Действия |                     |                     |   |
|---|------|------|-------------------|------------|------------|-----------------|--------|---|---------------------------|------------------|---------------------|---------------------|-------------------|---|--------------------------------|------------|---------------------|---------------------|---|
| + | ł    |      |                   |            |            |                 | Û      | ø | Только выбранные триггеры |                  |                     |                     |                   |   | П Только выбранные нотификации |            |                     |                     | Ø |
|   |      |      | Название          | Дни        | Частота    | Тип триггера    | Статус |   |                           | Название         | Тип                 | Дата                | Заметка           |   |                                | Тип        | Дата                | Статуо              |   |
|   |      |      | Q, $\phi_{RIBT]}$ | v          | ~          | ×               | ~      |   |                           | Q Фильтр         | ×                   | Ö                   | Q Фильтр          |   |                                | ~          |                     | ~                   |   |
|   | Φ    |      | Топ абонен        | Пн,Вт,Ср,Ч | т 1 минута | Пользовательски | Готов  | ٥ |                           | Топ абонентов    | 🛕 Нотификация       | 14.06.2023 10:57:04 | Error: Frozen job | ٥ |                                | E-mail     | 14.06.2023 11:06:05 | Мако, число попыток | ٥ |
|   | Θ    | 2    | Дельта пак        | Πτ         | 1 минута   | Пользовательски | Готов  | Û |                           | Топ абонентов    | \Lambda Нотификация | 14.06.2023 10:46:44 | Error: Frozen job | Û |                                | E-mail     | 14.06.2023 10:54:23 | Мако, число попыток | Û |
|   | Φ    |      | test2             | Пн         | 1 минута   | Пользовательски | Готов  | Û |                           | Топ абонентов    | \Lambda Нотификация | 14.06.2023 10:36:24 | Error: Frozen job | Û |                                | E-mail     | 14.06.2023 10:44:03 | Маке, число попыток | Û |
|   | Θ    | Z    | test              | Пн         | 1 минута   | Пользовательски | Готов  | ٥ |                           | Топ абонентов    | \Lambda Нотификация | 14.06.2023 10:25:44 | Error: Frozen job | ۵ |                                | E-mail     | 14.06.2023 10:33:25 | Мако, число попыток | ٥ |
|   |      |      |                   |            |            |                 |        |   |                           | Топ абонентов    | \Lambda Нотификация | 14.06.2023 10:15:43 | Error: Frozen job | Û |                                | E-mail     | 14.06.2023 10:23:44 | Мако, число попыток | Û |
|   |      |      |                   |            |            |                 |        |   |                           | Топ абонентов    | \Lambda Нотификация | 14.06.2023 10:05:04 | Error: Frozen job | Û |                                | E-mail     | 14.06.2023 10:13:02 | Мако, число попыток | Û |
|   |      |      |                   |            |            |                 |        |   |                           | Топ абонентов    | \Lambda Нотификация | 14.06.2023 09:54:43 | Error: Frozen job | ۵ |                                | E-mail     | 14.06.2023 10:02:23 | Маке, число попыток | Û |
|   |      |      |                   |            |            |                 |        |   |                           | Топ абонентов    | 🛆 Нотификация       | 14.06.2023 09:44:28 | Error: Frozen job | ۵ |                                | E-mail     | 14.06.2023 09:52:02 | Мако, число попыток | Û |
|   |      |      |                   |            |            |                 |        |   |                           | Топ абонентов    | \Lambda Нотификация | 14.06.2023 09:34:23 | Error: Frozen job | Û |                                | E-mail     | 14.06.2023 09:42:24 | Мако, число попыток | Û |
|   |      |      |                   |            |            |                 |        |   |                           | топ абонентов    | \Lambda Нотификация | 14.06.2023 09:23:48 | Error: Frozen job | Û |                                | E-mail     | 14.06.2023 09:31:23 | Маке, число попыток | Û |
|   |      |      |                   |            |            |                 |        |   |                           | Топ абонентов    | \Lambda Нотификация | 14.06.2023 09:13:43 | Error: Frozen job | ٥ |                                | E-mail     | 14.06.2023 09:21:02 | Мако, число попыток | ٥ |
|   |      |      |                   |            |            |                 |        |   |                           | Топ абонентов    | \Lambda Нотификация | 14.06.2023 09:03:23 | Error: Frozen job | Û |                                | E-mail     | 14.06.2023 09:11:04 | Мако, число попыток | Û |
|   |      |      |                   |            |            |                 |        |   |                           | Топ абонентов    | \Lambda Нотификация | 14.06.2023 08:53:23 | Error: Frozen job | Û |                                | E-mail     | 14.06.2023 09:00:44 | Маке, число попыток | Û |
|   |      |      |                   |            |            |                 |        |   |                           | Топ абонентов    | 💧 Нотификация       | 14.06.2023 08:43:0  | Error: Frozen job | ٥ |                                | E-mail     | 14.06.2023 08:50:23 | Мако, число попыток | ٥ |
|   |      |      |                   |            |            |                 |        |   |                           | Топ абонентов    | 🛆 Нотификация       | 14.06.2023 08:33:03 | Error: Frozen job | Û |                                | E-mail     | 14.06.2023 08:40:23 | Макс, число попыток | Û |

# Описание элементов страницы "Триггеры и Нотификация"

Перейти в раздел QoE Аналитика → Триггеры и Нотификация. Откроется раздел как на картинке ниже.

| =                               |       | QoE   | аналитика      | > Триггерь    | ы и Нотифия | кация            |         |                 |    |                    |            |        |                    |                |            |             |                      |                 |                              |            | <b>"</b> • • |
|---------------------------------|-------|-------|----------------|---------------|-------------|------------------|---------|-----------------|----|--------------------|------------|--------|--------------------|----------------|------------|-------------|----------------------|-----------------|------------------------------|------------|--------------|
| Coc                             | гояна | е пор | писки: ОСТАЛС  | ось 2741 дней | ~           | Состояние п      | одписк  | И               |    |                    |            |        |                    |                | E E        | сли<br>Іоти | в триггер<br>фикация | ое вы<br>″, она | брано действ<br>хранится зде | зие<br>есь |              |
| Ф Триггеры Добавить триггер < 1 |       |       |                |               |             |                  | ថ       | 🖾 Нотификации < |    |                    |            |        |                    |                | Ф Действия |             |                      |                 |                              |            |              |
| +                               | Ð     |       | <b>H</b> 00000 |               |             |                  | Ó       | ø               |    | Только выбранные т | риггеры    |        |                    |                | 0 8        |             | только выбран        | ные ноты        | ифика                        |            | 0 0          |
|                                 |       |       | Название       | Дни           | Частота     | Тип триггера     | Статуо  |                 |    | Название триггера  | Тип        | д      | στα                | Заметка        |            |             | Тип                  |                 | Дата                         | Статуо     |              |
|                                 |       |       | Q Фильтр       |               | ~           | ~                | ~       |                 |    | Q Фильтр           |            | ~      |                    | Q. Фильтр      |            |             |                      | ~               | 0                            |            | ~            |
|                                 | Ø     | Ø     | топ абонент    | Пн,Вт,Ср,Чт   | г, 1 минута | Пользовательский | Готов   | Û               |    | Топ абонентов      | 🛆 Нотифика | ация 3 | 0.06.2023 17:31:43 | maxIf(traffic, | isNaN 🖞    |             | notification         |                 | 30.06.2023 17:36:23          | Завершено  | Û            |
|                                 | Ø     |       | Тест           | Чт            | 1 минута    | Пользовательский | Готов   | ٥               |    | Топ абонентов      | 🛆 Нотифика | ация 2 | 9.06.2023 18:19:03 | maxIf(traffic, | isNaN 🖞    |             | telegram             |                 | 29.06.2023 18:24:04          | Завершено  | Ċ            |
|                                 | Ø     |       | Дельта паке    | пт            | 1 минута    | Пользовательский | Готов   | Û               |    | Топ абонентов      | 🛆 Нотифика | ация 2 | 9.06.2023 18:00:43 | maxIf(traffic, | isNaN 🗊    |             | С                    | писо            | к действий п                 | о нотифик  | сациям       |
|                                 | Ø     | 2     | test2          | Пн            | 1 минута    | Пользовательский | Готов   | Û               |    | Топ абонентов      | 🛆 Нотифика | ация 2 | 9.06.2023 17:41:07 | maxIf(traffic, | isNaN 🖞    |             |                      |                 |                              |            |              |
|                                 | Φ     |       | test           | Пн            | 1 минута    | Пользовательский | Готов   | Û               |    | Топ абонентов      | 🛆 Нотифика | ация 2 | 9.06.2023 17:22:03 | maxIf(traffic, | isNaN 🗊    |             |                      |                 |                              |            |              |
|                                 |       |       |                |               |             | Список           | триггер | ров             |    |                    | Спис       | ок но  | тификаций          | по тригі       | ерам       |             |                      |                 |                              |            |              |
|                                 |       |       |                |               |             |                  |         |                 |    |                    |            |        |                    |                |            |             |                      |                 |                              |            |              |
|                                 |       |       |                |               |             |                  |         |                 |    |                    |            |        |                    |                |            |             |                      |                 |                              |            |              |
|                                 |       |       |                |               |             |                  |         |                 |    |                    |            |        |                    |                |            |             |                      |                 |                              |            |              |
|                                 |       |       |                |               |             |                  |         |                 |    |                    |            |        |                    |                |            |             |                      |                 |                              |            |              |
|                                 |       |       |                |               |             |                  |         |                 |    |                    |            |        |                    |                |            |             |                      |                 |                              |            |              |
|                                 |       |       |                |               |             |                  |         |                 |    |                    |            |        |                    |                |            |             |                      |                 |                              |            |              |
|                                 |       |       |                |               |             |                  |         |                 |    |                    |            |        |                    |                |            |             |                      |                 |                              |            |              |
|                                 |       |       |                |               |             |                  |         |                 |    |                    |            |        |                    |                |            |             |                      |                 |                              |            |              |
|                                 |       |       |                |               |             |                  |         |                 |    |                    |            |        |                    |                |            |             |                      |                 |                              |            |              |
| **                              | <     |       | 1 5 55         |               |             | На странице      | 100     | ~               | ~~ | < 1 2 3            | 3 4 5      |        | На стр             | ранице 10      | o ~        | ~~          | < 1                  |                 | Ho                           | странице   | 100 ~        |

В данном разделе отображены три секции:

- Список триггеров.
- Список нотификаций по триггерам.
- Список действий, выполненных триггерами в результате возникших нотификаций.

Типы триггеров:

- Системные. Задаются вендором и их можно только включить/выключить.
- Пользовательские. Задаются пользователем и могут свободно настраиваться.

Подробное описание настройки триггера смотрите в разделе Создание и настройка триггеров.